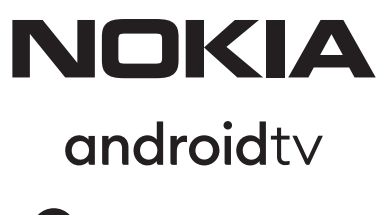

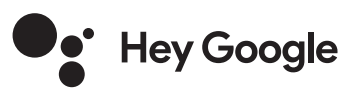

# Streaming Stick 800 FHD

# Manuale d'uso

## Inhalt

| 1. Sicurezza e informazioni sul prodotto | 3  |
|------------------------------------------|----|
| 2. Introduzione                          | 4  |
| 3. Streaming Stick                       | 4  |
| 3.1. Controllo remoto                    | 4  |
| 4. Installazione                         | 5  |
| 4.1. Contenuto dell'imballaggio          | 5  |
| <b>4.2.</b> Set-up                       | 6  |
| 4.3. Accoppiamento del telecomando       | 7  |
| 4.4. Prima installazione                 | 7  |
| 5. Connettersi alla rete                 | 7  |
| 6. Installazione di applicazioni         | 7  |
| 7. Connessione di dispositivi Bluetooth  | 8  |
| 8. Cast di contenuti (Chromecast)        | 8  |
| 9. Ehi, Google                           | 8  |
| <b>10.</b> TV in diretta                 | 8  |
| <b>11.</b> Aggiornamenti                 | 8  |
| <b>12.</b> Domande e risposte            | 9  |
| <b>13.</b> Specifiche tecniche           | 11 |

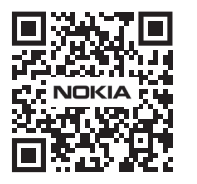

i

FAQ

FAQ, manuali, aiuto e supporto: nokia.com/shop/support

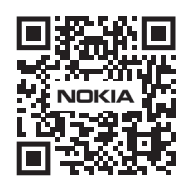

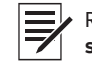

 Registra il tuo prodotto: streamview.com/care

# 1. Sicurezza e informazioni sul prodotto

Il vostro dispositivo è stato accuratamente controllato e imballato prima della spedizione. Quando lo disimballate, assicuratevi che tutte le parti siano incluse e tenete l'imballaggio lontano dai bambini. Le raccomandiamo di conservare l'imballaggio durante il periodo di garanzia, per mantenere il suo dispositivo perfettamente protetto in caso di riparazione o garanzia.

Si prega di leggere le istruzioni prima di utilizzare il dispositivo e di conservarle per un uso successivo. Il prodotto deve essere installato in conformità alle normative nazionali.

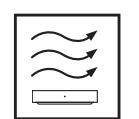

Si prega di posizionare il dispositivo in un luogo ben ventilato su una superficie piana, solida e stabile.

Si prega di scollegare l'unità in caso di non utilizzo prolungato. Se il cavo di alimentazione è danneggiato, deve essere sostituito con l'adattatore di alimentazione Nokia PA1210EU. Si prega di contattare il servizio post-vendita per evitare possibili pericoli.

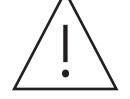

AVVISO: Per evitare scosse elettriche, non esporre questo dispositivo alla pioggia o all'umidità e proteggerlo da temperature elevate, umidità, acqua e polvere. Non utilizzare l'unità in luoghi umidi o freddi.

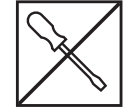

Nel caso in cui l'unità abbia bisogno di essere riparata, si prega di andare sul sito web: nokia.com/ shop/support per contattare il servizio post-vendita.

shop/support per contattare il servizio post-vendita. Per prevenire la diffusione del fuoco, tenere sempre lontane candele o altre fiamme aperte. Tenere il dispositivo lontano dalla luce diretta del sole.

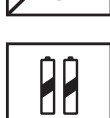

C'è pericolo di esplosione se le batterie vengono sostituite in modo errato. Sostituirle solo con tipi uguali o equivalenti. Le batterie usate devono essere smaltite in modo sicuro. Gettarle in appositi bidoni della spazzatura per proteggere l'ambiente.

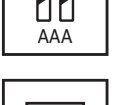

Gli apparecchi con questo simbolo sono apparecchi elettrici di classe II o a doppio isolamento. È stato progettato in modo tale da non richiedere un collegamento di sicurezza alla messa a terra elettrica.

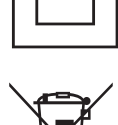

Questo marchio indica che questo prodotto deve essere smaltito correttamente in tutta l'UE in conformità alla direttiva 2002/96/CE (WEEE) e non può essere smaltito con altri rifiuti domestici. Siprega di riciclarlo responsabilmente per contribuire al riutilizzo sostenibile delle risorse materiali. La preghiamo di restituirlo ad un sistema di raccolta o di contattare il rivenditore presso il quale ha acquistato il prodotto.

Secondo la legge sulle batterie, gli utenti finali sono legalmente obbligati a restituire le vecchie batterie. Si prega di non gettare le batterie usate nei rifiuti domestici, ma di restituirle a un sistema di raccolta per batterie usate.

#### Dichiarazione di conformità UE semplificata

Con la presente, StreamView dichiara che il dispositivo Streaming Stick per apparecchiature radio è conforme alla direttiva 2014/53/UE. Il testo completo della dichiarazione di conformità UE è disponibile al seguente indirizzo internet: **streamview.com/support** 

Destinato all'uso interno solo negli Stati membri dell'UE e negli Stati EFTA.

AT BE BG CH CY CZ DE DK EE ES FI FR GR HR HU IE IS IT LI LT LU LV MT NL NO PL PT RO SI SK SE TR UK (NI)

#### App e prestazioni

La velocità di download dipende dalla tua connessione Internet. Alcune app potrebbero non essere disponibili nel tuo paese o nella tua regione. Potrebbe essere richiesto un abbonamento allo streaming. Netflix è disponibile in paesi selezionati. Maggiori informazioni su www.netflix.com. La disponibilità della lingua per Google Assistant dipende dal supporto di Google Voice Search.

#### Protezione dei dati

I fornitori di applicazioni e i fornitori di servizi possono raccogliere e utilizzare dati tecnici e informazioni correlate, comprese, ma non solo, le informazioni tecniche su questo dispositivo, il software di sistema e di applicazione e le periferiche. Essi possono utilizzare tali informazioni per migliorare i prodotti o per fornire servizi o tecnologie, che non identificano personalmente l'utente. Inoltre, alcuni servizi di terze parti, già forniti nel dispositivo o installati dall'utente dopo l'acquisto del prodotto, possono richiedere una registrazione con i dati personali. Alcuni servizi possono raccogliere dati personali anche senza fornire ulteriori avvisi. StreamView non può essere ritenuta responsabile per un'eventuale violazione della protezione dei dati da parte di servizi di terze parti.

# 2. Introduzione

Il Nokia Streaming Stick aggiorna la tua TV a una Smart TV e porta l'esperienza di Android sulla tua TV. Puoi scaricare applicazioni, come servizi di streaming, giochi, TV media center e migliaia di altre applicazioni da Google Play. Chiedi a Google di trovare rapidamente i video di YouTube, l'ultimo blockbuster, controlla il meteo o altri contenuti su Internet. Cast di foto, video e musica da dispositivi mobili alla tua TV con Chromecast integrato.

# 3. Streaming Stick

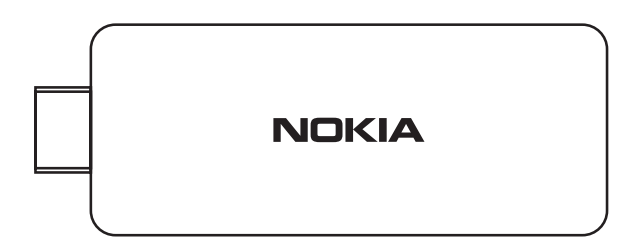

## 3.1 Controllo remoto

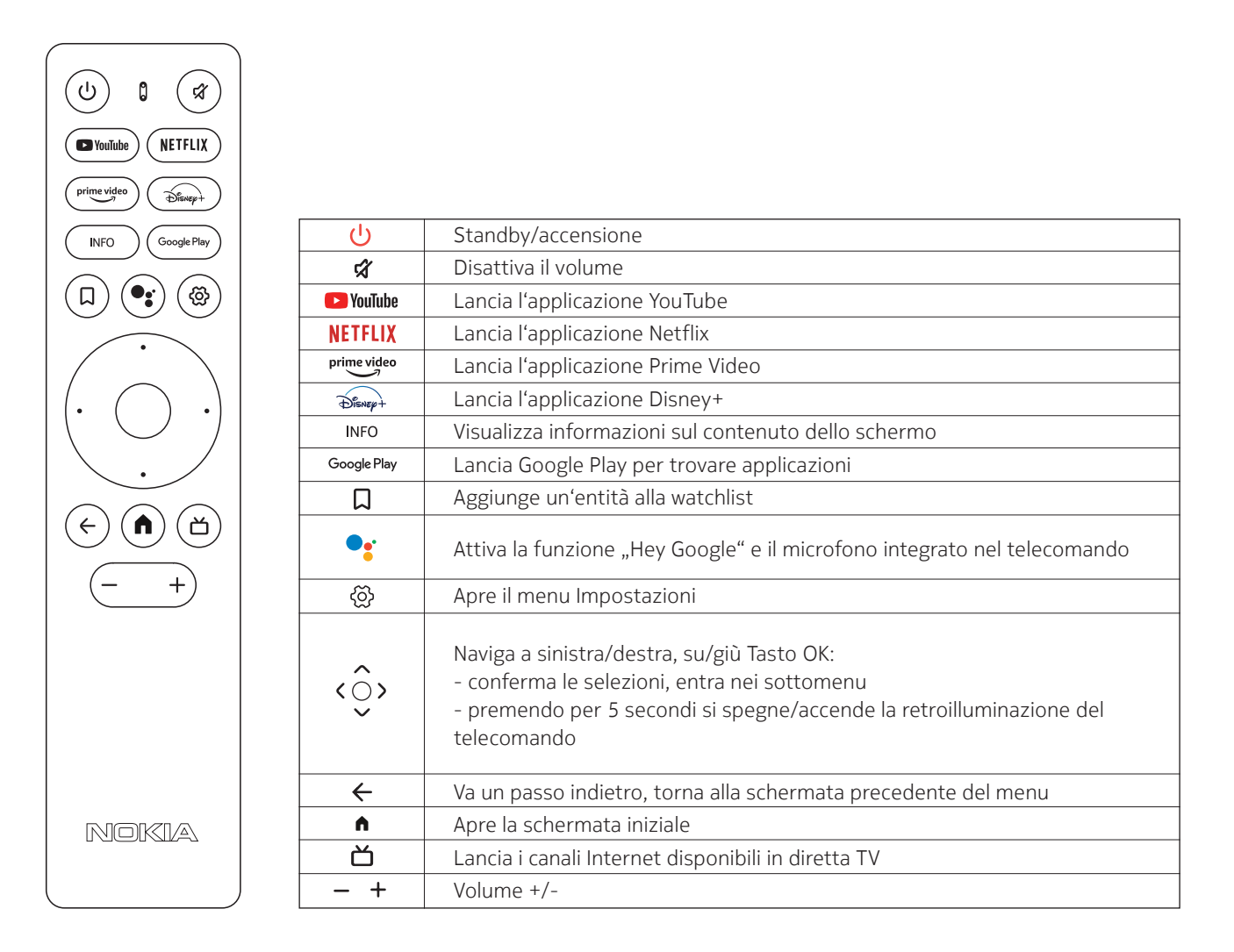

# 4. Installazione

## 4.1. Contenuto dell'imballaggio

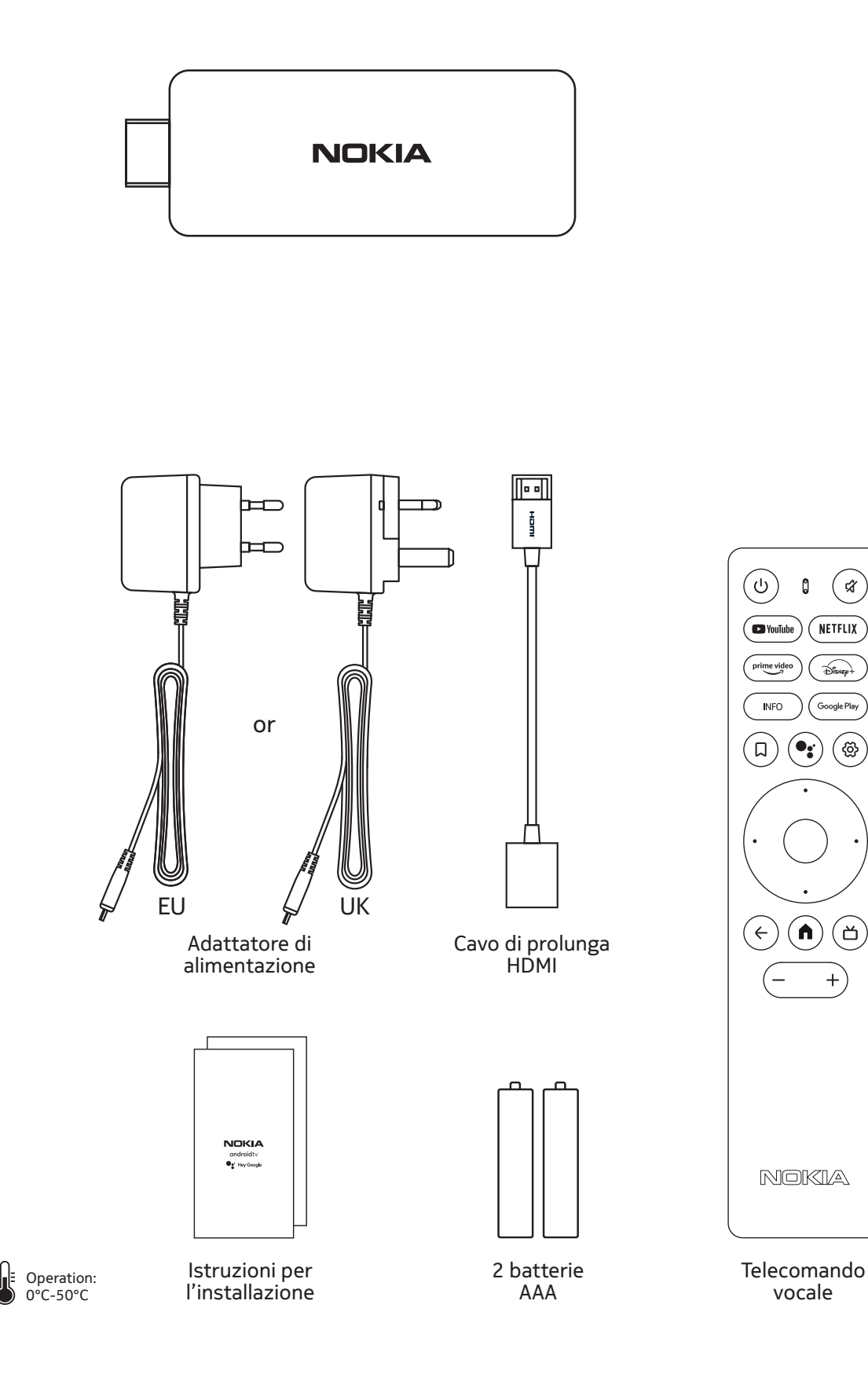

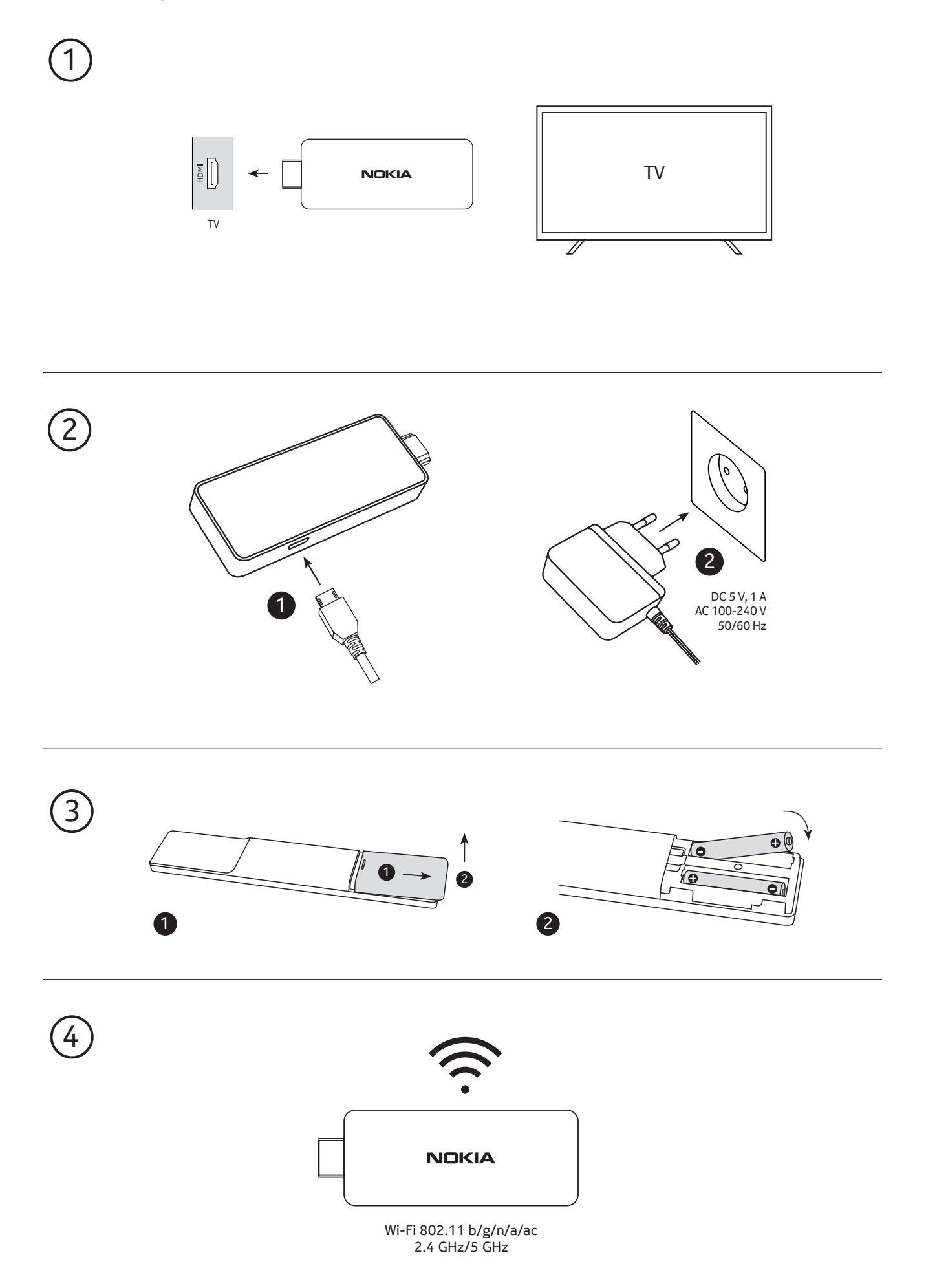

#### 4.3. Accoppiamento del telecomando

Accendere la TV e lo Streaming Box e seguire le istruzioni sullo schermo per accoppiare il telecomando.

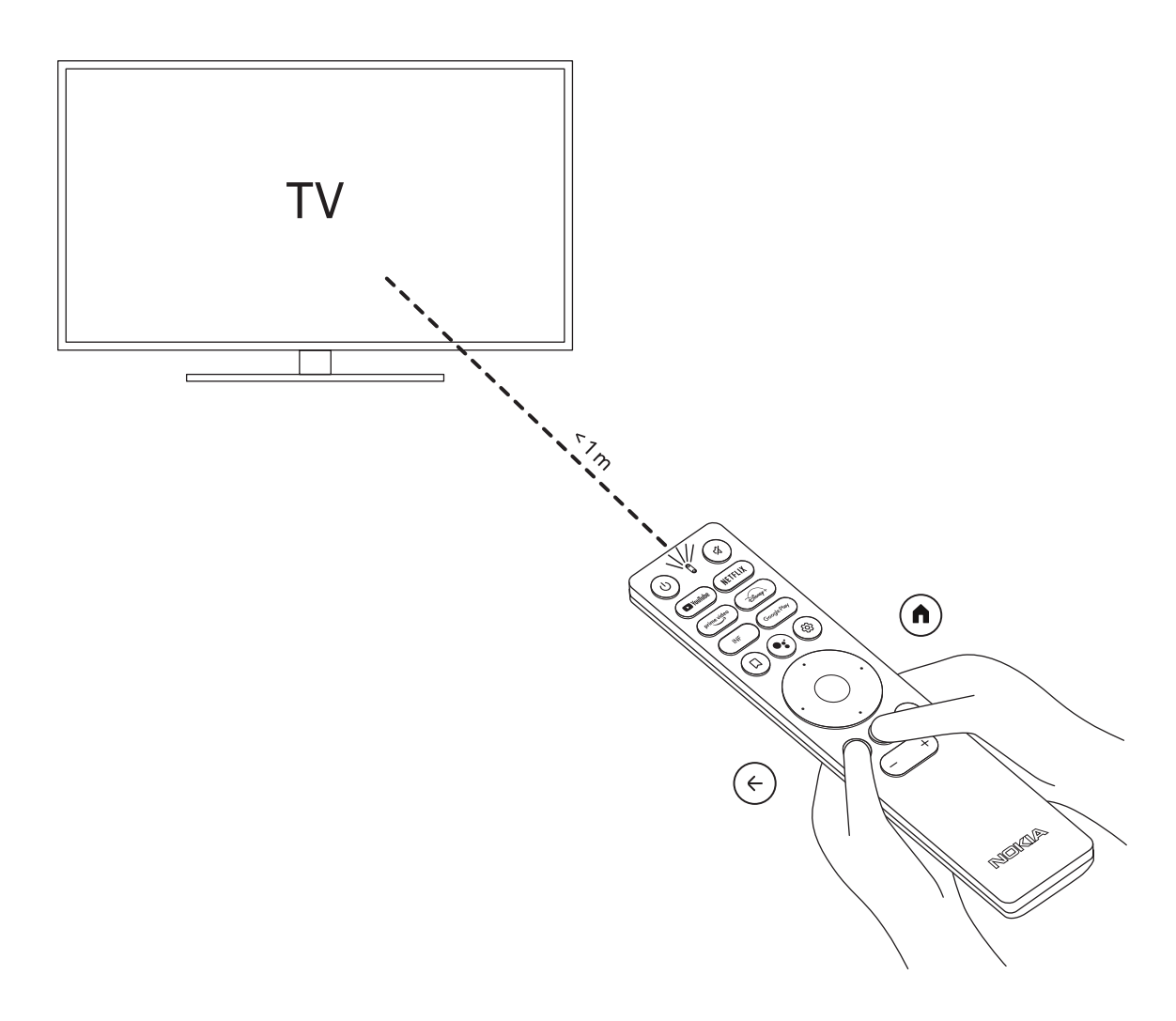

#### 4.4. Prima installazione

Dopo aver accoppiato il telecomando con successo, si prega di scegliere la lingua dalla lista e seguire la guida per impostare il dispositivo.

## 5. Connettersi alla rete

Puoi connetterti alla rete tramite Ethernet o Wi-Fi.

Per connettersi al Wi-Fi, segui questi passi:

1. Premere il pulsante per 😳 aprire il menu Impostazioni ->Rete e Internet, entrare nel menu "Rete e Internet".

2. Aprire il pulsante Wi-Fi per vedere la lista dei Wi-Fi disponibili.

3. Fare clic sul nome del Wi-Fi che si desidera collegare, quindi inserire la password giusta per la connessione.

## 6. Installazione di applicazioni

Per accedere e scaricare le applicazioni dal Google Play Store, è necessario accedere con un account Google. Questo requisito vale anche per il processo di installazione iniziale e non può essere raggirato o saltato.

Se non si dispone di un account Google, è possibile crearne uno utilizzando il PC o lo smartphone.

Una volta completata l'installazione del Nokia Streaming Box, la schermata iniziale verrà visualizzata automaticamente.

Per sfogliare e scaricare le applicazioni dal Google Play Store, selezionare l'applicazione Google Play Store sullo schermo o premere il pulsante Google Play corrispondente sul telecomando.

Nota: alcune app funzionano solo a casa ma non in una rete diversa. Queste applicazioni non sono servizi internet aperti ma solo "soluzione in-house" per una seconda e terza TV in casa. Il servizio dell'applicazione può quindi essere offerto solo tramite il proprio provider di rete ma non con una connessione internet di terzi.

## 7. Connessione di dispositivi Bluetooth

È possibile collegare dispositivi audio, come cuffie e altoparlanti, nonché dispositivi di input, come gamepad e tastiera, al Nokia Streaming Stick via Bluetooth.

Premere il pulsante per <sup>(2)</sup> aprire il menu Impostazioni -> Telecomandi e accessori -> Aggiungi accessorio -> premere OK. Assicurarsi che il Bluetooth sia acceso sul dispositivo. L'accoppiamento inizierà e collegherà il dispositivo Bluetooth al Nokia Streaming Stick.

## 8. Cast di contenuti (Chromecast)

Il Nokia Streaming Stick ha Chromecast integrato. Puoi lanciare video, musica o altri contenuti dal tuo smartphone, tablet o computer alla tua TV.

1. Si assicuri che il suo telefono, tablet o computer sia nella stessa rete dello Streaming Box.

2. Aprire l'app che supporta il casting, per esempio YouTube

3. Seleziona il video, toccalo o clicca sull'icona del cast.

4. Selezionare lo Streaming Stick e premere il pulsante play.

Si prega di notare che non tutte le app supportano Chromecast o un casting diretto. Avresti bisogno di installare le app appropriate da Google Play Store (ad esempio Facebook Watch per il casting in Facebook).

## 9. Ehi, Google

Il Nokia Streaming Stick supporta la funzione "Hey Google". "Hey Google" può essere utilizzato per eseguire varie operazioni, come regolare il volume in percentuale, disattivare e riattivare il volume o aprire varie applicazioni. È possibile cercare varie informazioni da Internet, come "Che tempo farà domani", o cercare film, serie o video nelle applicazioni dei servizi di streaming come Netflix, Prime Video, Disney+ o YouTube.

## 10. TV in diretta

Puoi guardare i canali TV in diretta su Internet con le applicazioni IP TV che hai scaricato da Google Play Store, ad esempio "Pluto TV". Premi il pulsante per 尚 lanciare i canali TV Internet in diretta disponibili.

## 11. Updates

Gli aggiornamenti software del Nokia Streaming Box avvengono automaticamente. In caso di aggiornamenti disponibili per le applicazioni installate, si riceverà una notifica sulla schermata iniziale. Andare alla notifica e premere OK per leggerla.

Oppure si preme il pulsante per <sup>(2)</sup> aprire il menu Impostazioni ---> Impostazioni generali--->Preferenze del dispositivo--->Informazioni ---> Aggiornamento del sistema. Nel caso in cui sia disponibile una nuova versione, apparirà un pulsante "Scarica". Premerlo per scaricare e avviare automaticamente l'aggiornamento.

# 12. Domande e risposte

| Cosa posso fare con il mio Nokia<br>Streaming Stick?                                                   | Il Nokia Streaming Stick aggiorna la tua TV in una Smart TV<br>e porta l'esperienza di Android, conosciuta dai telefoni<br>cellulari, alla tua TV. Puoi scaricare applicazioni, come servizi<br>di streaming, giochi, TV media center e migliaia di altre<br>applicazioni da Google Play.                                                     |
|----------------------------------------------------------------------------------------------------|----------------------------------------------------------------------------------------------------|
| Ho bisogno di una Smart TV per<br>utilizzare il mio Nokia Streaming<br>Stick?                          | No. Il Nokia Streaming Stick aggiorna qualsiasi TV in una<br>Smart TV.                                                                                                    |
| Di quali connessioni ho bisogno<br>per far funzionare il Nokia<br>Streaming Stick?                     | Il Nokia Streaming Stick supporta risoluzioni video fino a 4K<br>Ultra HD quando è collegato alla TV via HDMI. È possibile<br>connettersi a Internet tramite Wi-Fi o cavo LAN. Si prega di<br>fare riferimento al capitolo 4.2 per le connessioni opzionali,<br>come ad esempio ad apparecchiature audio e dispositivi USB.                   |
| Il Nokia Streaming Stick ha delle applicazioni precaricate?                                            | Sì, Netflix, YouTube, Disney+, Prime Video, Google Play, Google<br>Movie, Google Music, Google Game, ecc. sono precaricati.                                                                                                    |
| Ho bisogno di un account<br>Google per utilizzare il mio Nokia<br>Streaming Stick?                     | Per utilizzare il Nokia Streaming Box è necessario disporre<br>di un account Google. È necessario accedere con il proprio<br>account Google durante la configurazione iniziale. È inoltre<br>necessario per accedere e scaricare applicazioni dal Google<br>Play Store e per utilizzare le funzioni di Google Assistant.                      |
| Come si installano le applicazioni?                                                                    | Per sfogliare e scaricare le applicazioni dal Google Play<br>Store, selezionare l'applicazione Google Play Store sullo<br>schermo o premere il pulsante Google Play corrispondente sul<br>telecomando. Una volta scaricata l'applicazione desiderata,<br>aprirla e seguire le istruzioni sullo schermo.                                       |
| Non riesco a trovare la mia app su<br>Google Play Store anche se posso<br>scaricarla sul mio telefono? | Se non hai inserito un account Google durante la prima<br>installazione, puoi ancora aggiungerlo. Premi il pulsante<br>per aprire il menu Impostazioni -> Account per inserirlo.<br>Google Play Store ha applicazioni dedicate ai dispositivi<br>Mobile e Android TV. Alcune applicazioni non sono disponibili<br>per entrambi i dispositivi. |
| Come posso aggiungere un<br>altro account Google al mio<br>dispositivo?                                | È possibile aggiungere un altro account Google dal menu<br>Impostazioni: premere il pulsante ۞ -> Account e accesso -><br>+ Aggiungi account.                                                                                                    |
| Posso creare o modificare il mio<br>account Google sul dispositivo?                                    | No, devi usare il tuo cellulare o PC per creare e modificare<br>l'account Google.                                                                                                    |
| Quali sono i requisiti per Internet<br>del mio Nokia Streaming Stick?                                  | Lo Streaming Stick funziona bene con una connessione<br>internet standard. Tuttavia, l'esperienza sarà migliore quanto<br>più veloce è la connessione Internet. Si prega di notare che<br>più dispositivi sono collegati alla rete domestica, meno banda<br>larga si ha a disposizione per lo Streaming Stick Nokia.                          |
| Quali dispositivi Bluetooth posso<br>collegare al mio Nokia Streaming<br>Stick?                        | È possibile collegare dispositivi audio, come cuffie e<br>altoparlanti, nonché dispositivi di input, come tastiera o<br>gamepad, al Nokia Streaming Stick via Bluetooth.                                                                                                    |
| Come si collegano i dispositivi<br>Bluetooth al mio Nokia Streaming<br>Stick?                          | Andare al menu Impostazioni -> Telecomandi e accessori -><br>Aggiungi accessorio -> premere OK. L'accoppiamento inizierà<br>e collegherà il dispositivo Bluetooth al Nokia Streaming Stick.                                                                                                    |

| Come si usa l'Assistente Google?                                                                   | Quando si trova nel menu Android Home, prema il pulsante<br>Google Assistant sul telecomando del Nokia Streaming Stick.<br>È possibile cercare qualsiasi contenuto. Tutte le informazioni<br>o i video relativi alla tua domanda saranno elencati.                                                                                                    |
|----------------------------------------------------------------------------------------------------|----------------------------------------------------------------------------------------------------|
| Non posso parlare con Google.<br>Cosa posso fare?                                                  | Il tuo telecomando potrebbe non essere associato allo<br>Streaming Stick Nokia. Premere il pulsante <sup>(2)</sup> per aprire il<br>menu Impostazioni -> Telecomandi e accessori e verificare<br>se il telecomando è associato allo Streaming Box. Per<br>accoppiarlo di nuovo, selezionare Add accessory -> OK.<br>L'accoppiamento inizierà -> Connecting -> Paired |
| Posso vedere i file video dal<br>mio server attraverso la rete<br>domestica sullo Streaming Stick? | È possibile vedere i file video dal vostro server di casa, ma<br>questo ha bisogno di un'applicazione adatta e di sapere come<br>impostare la connessione.                                                                                                    |
| Come posso fare un<br>aggiornamento del software?                                                  | Gli aggiornamenti software del Nokia Streaming Stick<br>avvengono automaticamente. In caso di aggiornamenti<br>disponibili per le applicazioni installate, si riceverà una notifica<br>sulla schermata iniziale. Andare alla notifica e premere OK per<br>leggerla.                                                                                                  |

## 13. Specifiche tecniche

## Audio e video

Risoluzione dello schermo: Full HD (1920×1080) Risoluzione video: 1080p, 1080i, 720p, 576p, 576i, 480p, 480i Decodifica audio: 2K@60fps, H.264, HEVC H.265 10 bit

#### Sistema e memoria

Sistema operativo: Android TV Chipset: Amlogic S805X2 CPU: 15k DMIPS GPU: ARM Mali-G31 MP2 SDRAM: LPDDR 1GB Flash eMMC 8 GB

#### Porte

HDMI

#### Connettività wireless

Wi-Fi incorporato: 802.11 b/g/n/a/ac 2.4GHz/5GHz 2T2R Bluetooth

## Compatibilità

TV HD, FHD e UHD con porta HDMI compatibile Tastiera Bluetooth Controller di gioco Bluetooth

## Dati generali

Alimentazione elettrica: 5 V, 1 A Tensione d'ingresso: 100 - 240 V, 50/60 Hz Consumo energetico di lavoro: max. 5 W Temperatura di funzionamento: 0 ~ +50 °C Temperatura di stoccaggio: -20 ~ +70 °C Dimensioni (L x P x A in mm): 34,4 x 12 x 93 Peso (in kg): 4g

#### Licences

This product is licensed under the AVC patent portfolio license for the personal and non-commercial use of a consumer to (i) encode video in compliance with the AVC standard ("AVC VIDEO") and/or (ii) decode AVC video that was encoded by a consumer engaged in a personal and non-commercial activity and/or was obtained from a video provider licensed to provide AVC video. No license is granted or shall be implied for any other use. Additional information may be obtained from MPEG LA, L.L.C. see http://www.mpegla.com This product contains one or more programs protected under international and U.S. copyright laws as unpublished works. They are confidential and proprietary to Dolby Laboratories. Their reproduction or disclosure, in whole or in part, or the production of derivative works therefrom without the express permission of Dolby Laboratories is prohibited. Copyright 2003-2009 by Dolby Laboratories. All rights reserved. Subject to alterations. In consequence of continuous research and development technical specifications, design and appearance of products may change. Google, Google Play, Android TV, Chromecast built-in and other marks are trademarks of Google LLC. Google Assistant is not available in certain languages and countries. Availability of services varies by country and language. Apple TV is a trademark of Apple Inc., registered in the U.S. and other countries and regions. Netflix is a registered trademark of Netflix, Inc. Wi-Fi is a registered trademark of Wi-Fi Alliance®. The terms HDMI and HDMI High-Definition Multimedia Interface, and the HDMI logo are trademarks or registered marks of HDMI Licensing Administrator, Inc. in the United States and other countries. Dolby, Dolby Vision, Dolby Audio, and the double-D symbol are trademarks of Dolby Laboratories Licensing Corporation. Manufactured under license from Dolby Laboratories. For DTS patents, see http://patents.dts.com. All product names are trademarks or registered trademarks of their respective owners.

© 2022 StreamView GmbH, Franz-Josefs-Kai 13, 1010 Vienna, Austria. All rights reserved. Nokia is a registered trademark of Nokia Corporation, used under license by StreamView GmbH.